#### **Zombie using Photoshop**

This Photoshop tutorial will show you how to create a zombie with some easy steps. **Enlarge Image** 

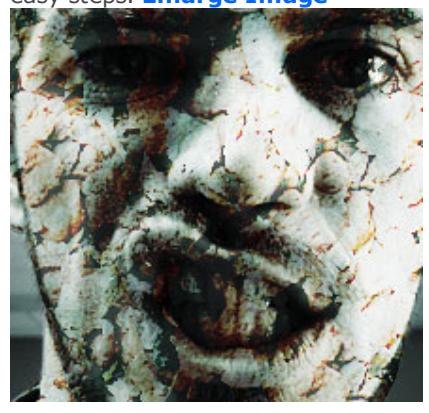

#### Step 1.

First of all import an image of someones's face. For this tutorial an **image** found on free **stock photography site** will be used. Make sure the image is black and white (image > adjustments > desturate) and has been resized to been resized to 500x375. Choose the polygonal lasso tool (L) and create a selection around the man. It doesn't have to be perfect, since a rough texture will be used later, covering up any minor inprefections. One you've completed a selection around the man, cut the layer (layer via cut) from the background. Name the background "background", duplicate the layer of the man, naming them "1" and "2" (image b).

#### a) Enlarge Image

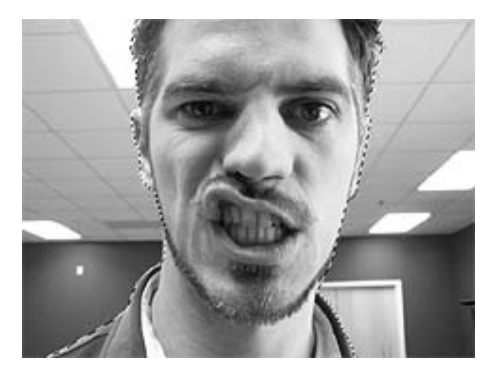

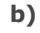

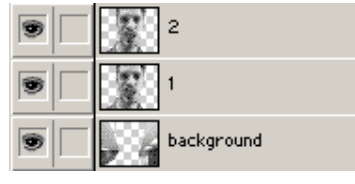

## Step 2.

Next, adjust the **color**, of the layer "1", making sure to check "colorize"

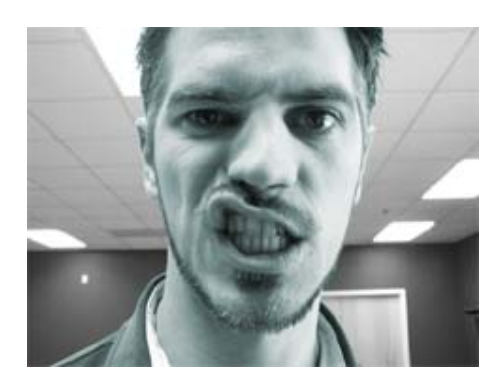

#### Step 3.

Adjust the **color** of layer "2", also using "colorize". Create a duplicate of layer "2" called "3" and then make the layer invisible from the layers panel (image b).

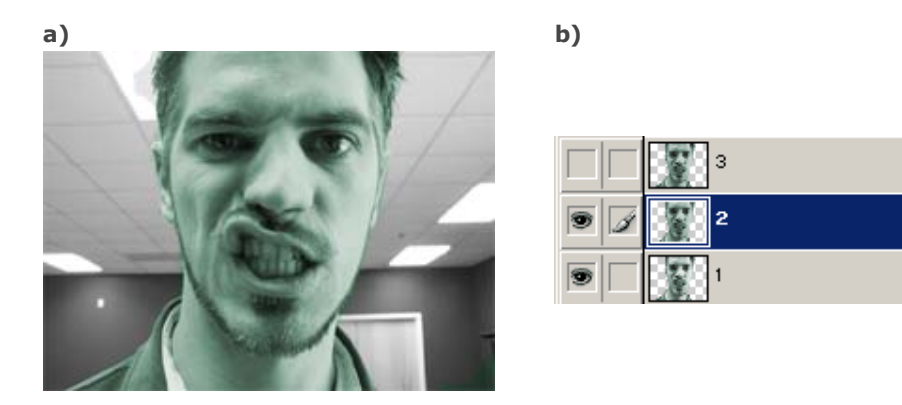

#### Step 4.

Next, choose layer "2", from the layers panel, and select pattern overlay (layer > layer style > pattern overlay). Click the button circled in white, then the arrow circled in red, and choose "Rock Patterns"

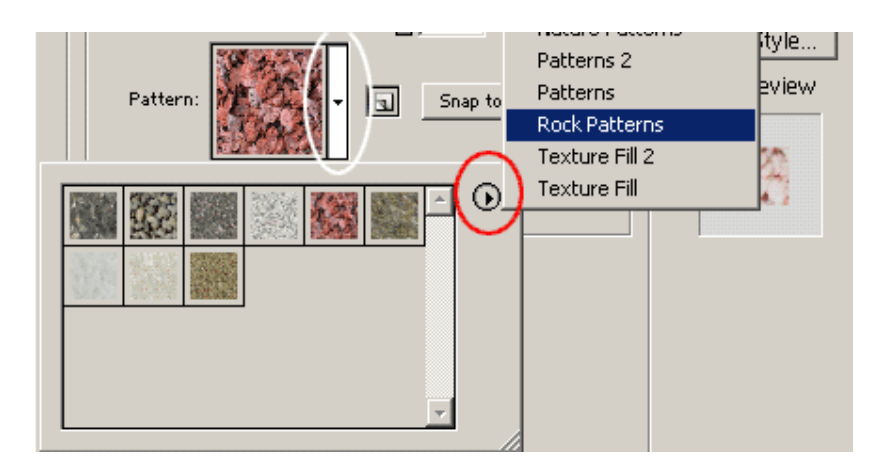

#### **Step 5.**

The the "Red Rocks" pattern, with the settings shown below.

| Pattern Overlay Pattern | _ |
|-------------------------|---|
| Blend Mode: Color Burn  |   |
| Opacity: hoo %          |   |
| Pattern:                |   |
| Scale: 100 %            |   |
| 🔽 Link with Layer       |   |
|                         |   |
|                         |   |

## Step 6.

From the layer's panel, change the blending mode of the layer to "Screen" and the opacity toi 65%.

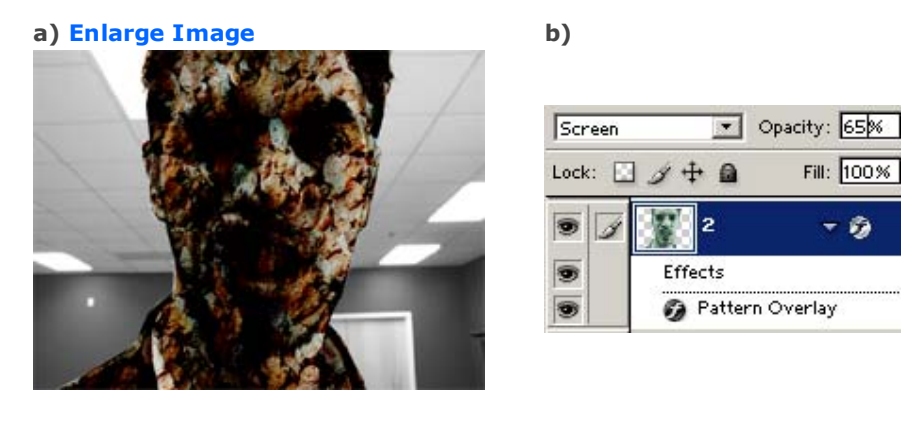

# Step 7.

You should end up with something like in the iage below.

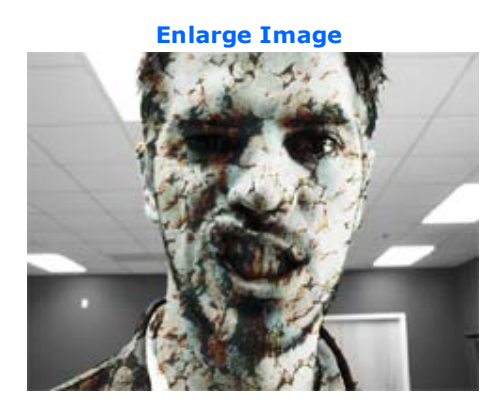

Next go to **Part 2** of this Photoshop tutorial.

# Step 8.

This is the 2nd part of this Photoshop tutorial. Next, make layer "3" visible again and apply a pattern overlay (layer > layer style > pattern overlay) to it also.

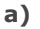

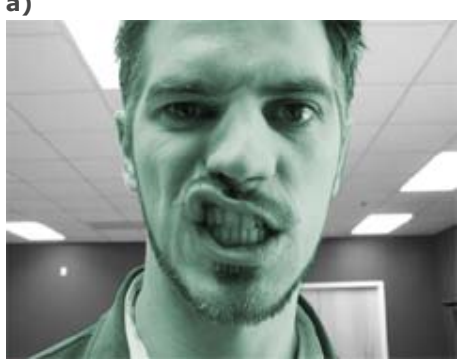

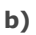

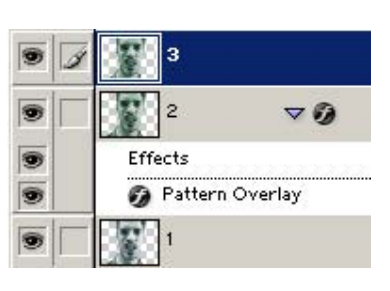

Step 9.

For this layer, choose "Texture Fill".

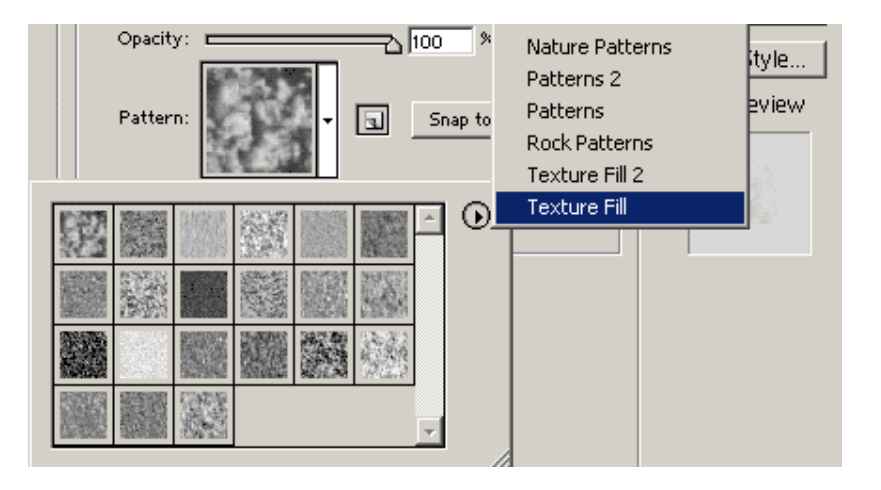

# Step 10.

Choose the clouds pattern, with the settinsg shown below.

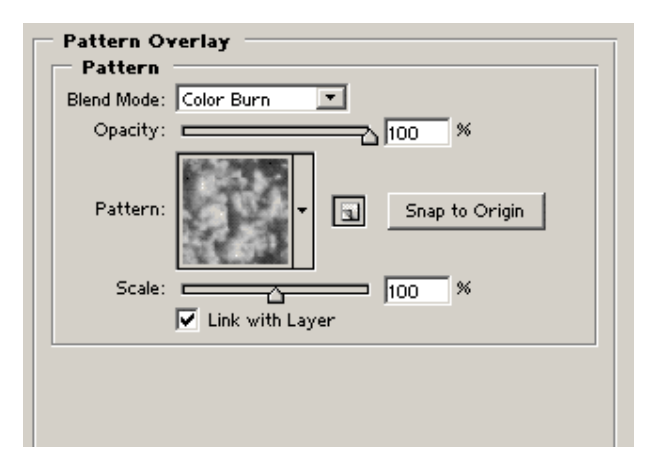

**Step 11.** The image should now something like below. Next go to **Part 3** of this Photoshop tutorial.

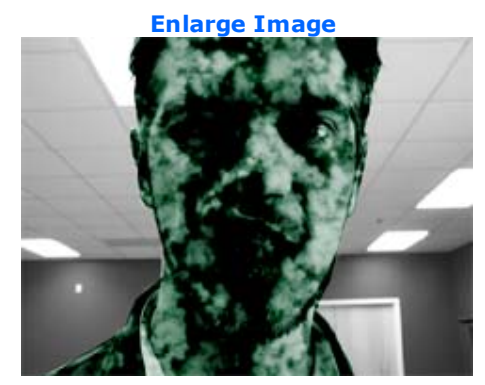

Part: 1 | 2 | 3 | 4

## Step 12.

This is the 3rd part of this Photoshop tutorial. Next, change the blending mode of layer "3" to Screen and the opacity to 25%.

b)

a) Enlarge Image

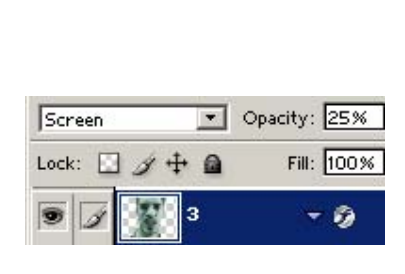

### Step 13.

Use the polygonal lasso tool to cut (layer via cut) the shoulder part of layer "3" into a new layer. Change the blending mode of the new layer to Color Burn and it's opacity to 50%.

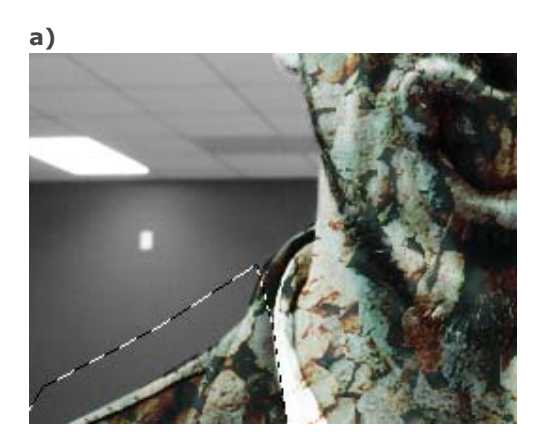

| h |   |
|---|---|
| υ | 1 |
|   | 1 |

| Color Burn  | • | Opacity: | 50%  | Þ |
|-------------|---|----------|------|---|
| Lock: 🔝 🍠 🕂 | 0 | Fill:    | 100% | Þ |

## Step 14.

Choose the background layer and change it's **color** (image > adjustments > hue/saturation). Next go to **Part 4** of this Photoshop tutorial.

**Enlarge Image** 

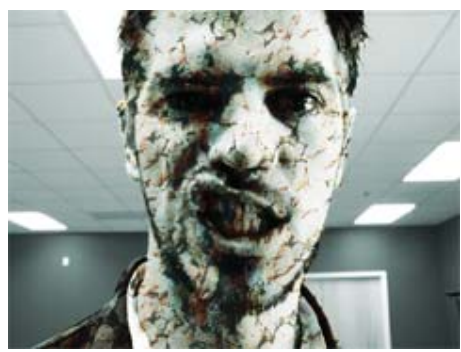

# Step 15.

This is the final part of this Photoshop tutorial. Choose the Brush Tool (B), set the foreground color to black choose the settings shown below. Create a new layer above layer "3" and use the brush on the background part, making sure to avoid the face. This is to make the scene seem a little dark.

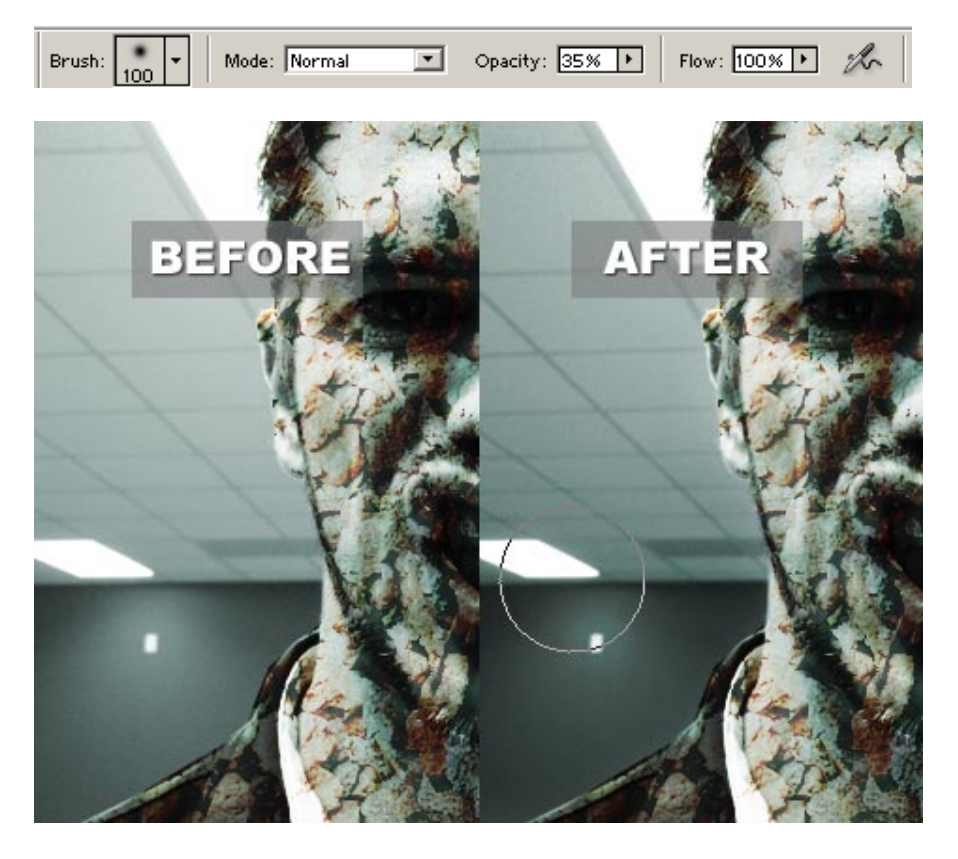

## Step 16.

Once you've done the right left side, do the same to the right.

# a) Enlarge Image

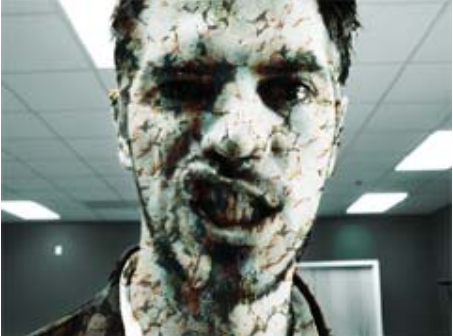

# Step 17.

Next, flatten the image (layer > flatten image) and apply the "unsharp mask" (filter > sharpen > unsharp mask), using the settings shown below.

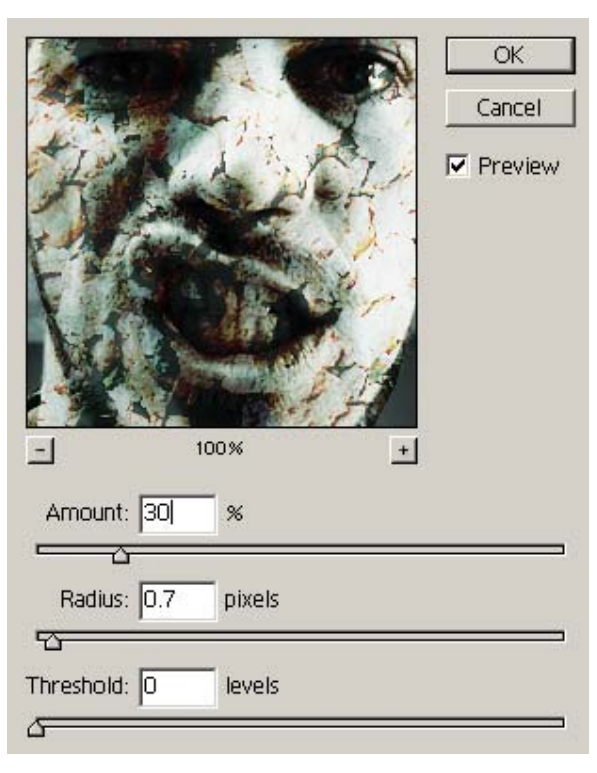

# Step 18.

And that brings us to the end of this Photoshop tutorial!

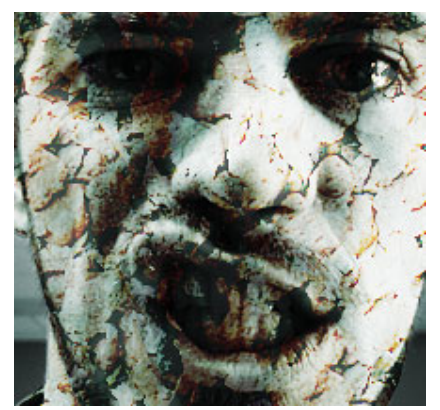

Part: 1 | 2 | 3 | 4